User Guide for NEMIS ASC v2 Portal

- Launch the browser to be used, e.g., Google chrome, Fire fox, Safari, Edge etc.

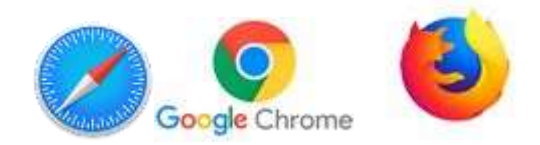

- In the address bar, enter the url: <u>www.nemiserp.com/cas/</u>

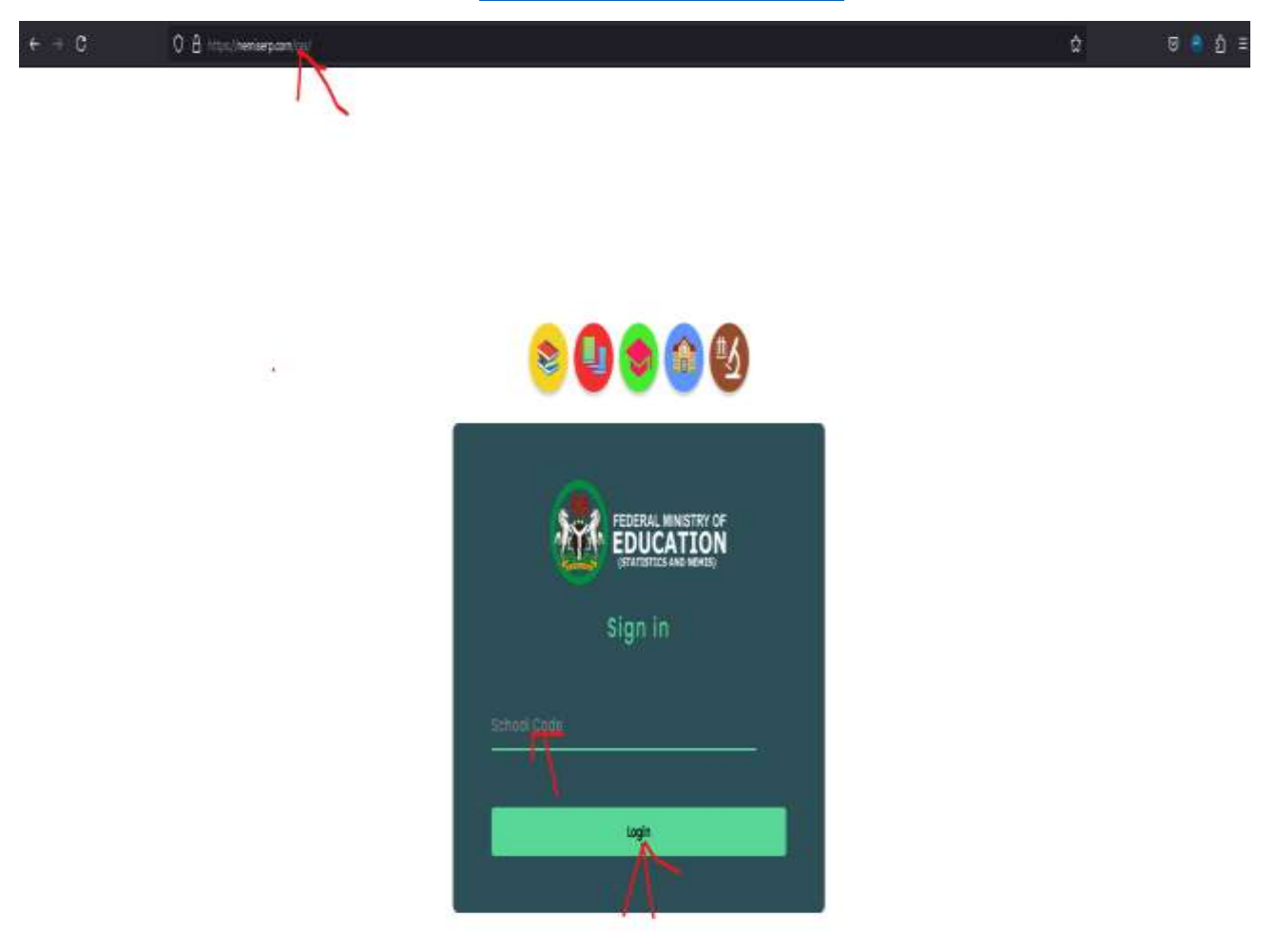

- When the page is displayed, enter the school code in the **sign in** box then click on the login tab. A login success message will display

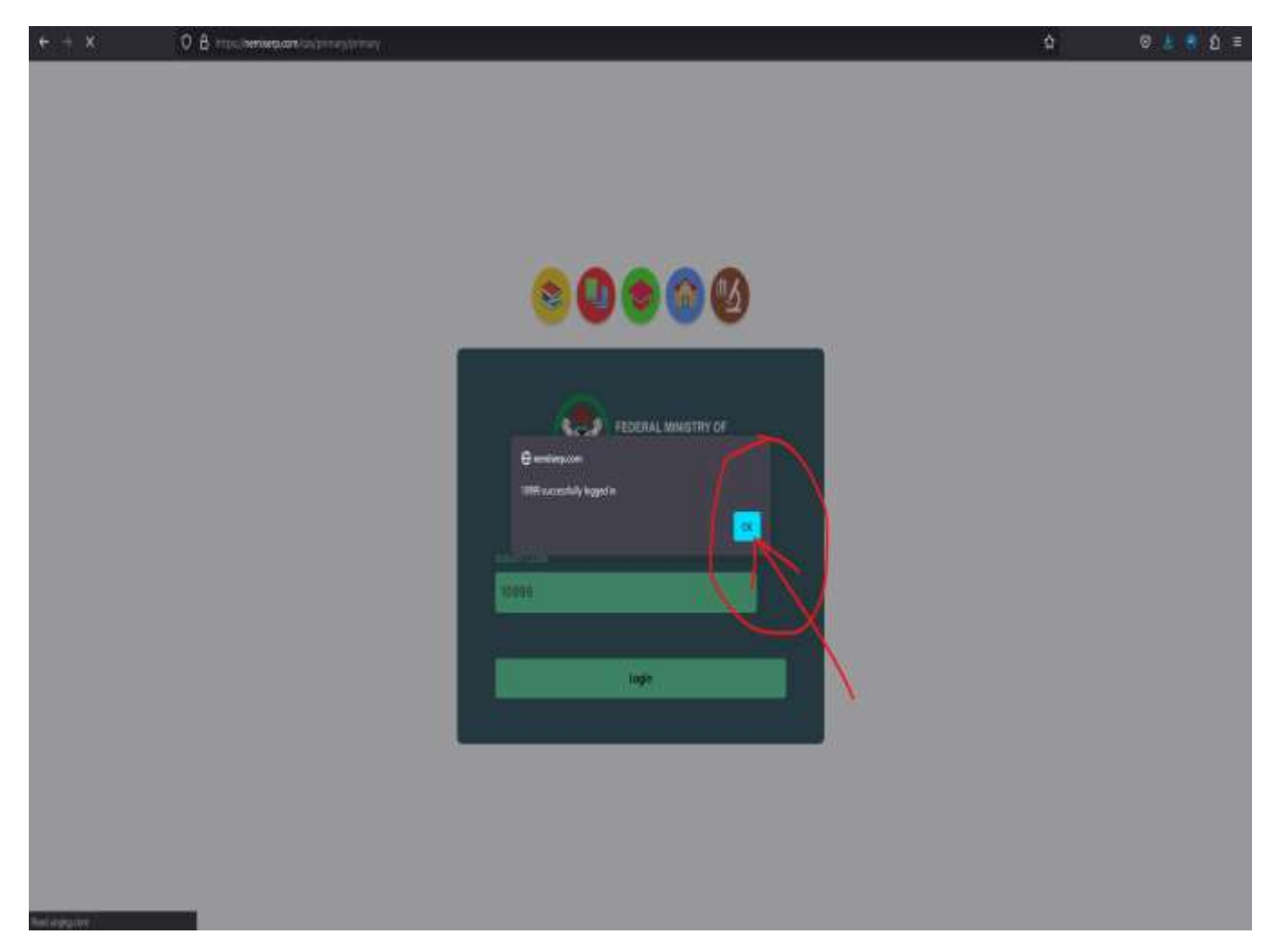

- When successfully logged in, a home page will display the school code entered and the school's name.
- Proceed to the **-Select Census Year-** and select, then click on the start census button

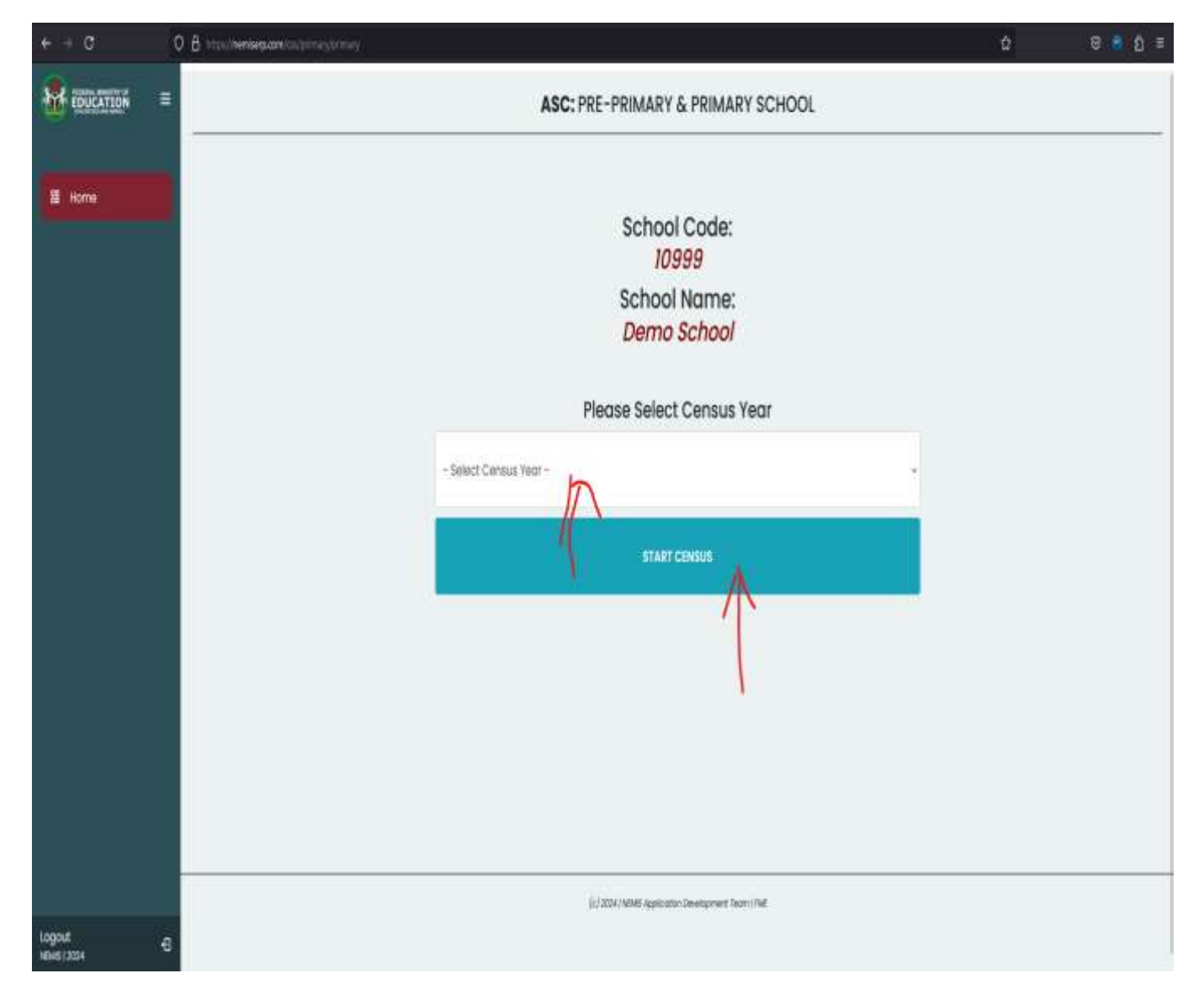

- The **School Identification** page will display, enter all the required information and click the save button below the page.

**NOTE**: Failure to enter all required information will prevent the page from saving and proceeding to the next section. **Click on the get location button to auto generate Latitude and Longitude (Make sure to generate this school in your school)** 

| e → C                            | O & Hits Wentsepus Ataltimus Start | fater                     |                             | ά Θ <mark>.</mark> άι       |  |  |  |  |
|----------------------------------|------------------------------------|---------------------------|-----------------------------|-----------------------------|--|--|--|--|
|                                  | SCHOOL IDENTIFICATION              |                           |                             |                             |  |  |  |  |
| 5                                | School Code:*                      | Census Year : *           | X Coordinate (Latitude) : " | Y Coordinate (Longitude): * |  |  |  |  |
| II Home                          | 10999                              | 2024/2025                 | 10                          | 8                           |  |  |  |  |
| A School Identification          |                                    |                           |                             |                             |  |  |  |  |
| 🗸 School Characteristic          | - \                                |                           | Click to get location       |                             |  |  |  |  |
| () Enrolment                     | School Name: "                     |                           | $\wedge$                    |                             |  |  |  |  |
| D sof                            | Demo School                        |                           | · \                         |                             |  |  |  |  |
| ₩ Сазахола                       | Full Address (Number, Street nor   | ne and any landmarks) : * | Name of Village/Town: *     | Name of Village/Town : *    |  |  |  |  |
| Facilities                       | Plot 245, Samuel Adesoji Cresce    | nt.                       | Central Area                |                             |  |  |  |  |
| 🛛 Pupil/Teacher Book             | Ward:*                             | State :                   | LGA:                        |                             |  |  |  |  |
| D Teachers                       | ¢                                  | FCT                       | 454                         | AC                          |  |  |  |  |
| * School Health and<br>Wet-being | Crhool Talanhone 1                 |                           | School Small Address -      |                             |  |  |  |  |
| Unavtaking                       | school respirate.                  |                           | autori sii tur Autorisa .   | authori si tipit Adoricaa . |  |  |  |  |
| В Перок Фине                     | +2348098483626                     |                           | wholespichoggmal.com        |                             |  |  |  |  |
| ~~~                              |                                    |                           |                             |                             |  |  |  |  |
| 8 10                             |                                    |                           | <u>A</u>                    |                             |  |  |  |  |
| NEMIS ( 2004                     | 9                                  |                           | / \                         |                             |  |  |  |  |

- After Saving the Identification page, proceed to the next tab which is the School Characteristics. Fill in all the required information, click on the save button at the bottom of the page and proceed to the next tab which is Enrolment.
- Apply the same procedure to all the other tabs:
  - Staff
  - Classrooms
  - Facilities
  - Subjects
  - Student/Teacher Book
  - Teachers
  - School Health and Well-being
  - Undertaking

by ensuring that all the required information is filled in for all the sections then Click save. - At the completion of the form, a successful screen will load like the image below.

| + - 0                                                | O & https://www.expont.com/community                               | ¢ | ₩ <b>6</b> Ξ |
|------------------------------------------------------|--------------------------------------------------------------------|---|--------------|
| ENUCATION =                                          | School Code: 10999                                                 |   |              |
|                                                      | School Name: Demo School                                           |   |              |
| E tione                                              | Schon Hame, Demo Schoor                                            |   |              |
| R School identification                              | Congratulations!                                                   |   |              |
| School Characteristics                               | You have completed the Annual Softon Census for the year 2004/2025 |   |              |
| G Evolowert                                          |                                                                    |   |              |
| D Raf                                                |                                                                    |   |              |
| V Classrooms                                         | (1) State /MMM Supervised Supervised States / 1987                 |   |              |
| Ø Facilities                                         |                                                                    |   |              |
| Pupil/Teacher Book                                   |                                                                    |   |              |
| D leachers                                           | <u>)</u>                                                           |   |              |
| <ul> <li>School Health and<br/>Well-being</li> </ul> |                                                                    |   |              |
| undertaking                                          |                                                                    |   |              |
| Veport Sheet                                         |                                                                    |   |              |
|                                                      |                                                                    |   |              |
| togost<br>Heles ( 2004                               | Trogant                                                            |   |              |

- The **report sheet section** will display a summary of all the information filled. Click download as PDF to save a copy of the report sheet.

| MARCH WHOTEV ST<br>PROJECTION =   |                                                                |                                                                  |   |                            |               |                         |                          |   |  |  |  |
|-----------------------------------|----------------------------------------------------------------|------------------------------------------------------------------|---|----------------------------|---------------|-------------------------|--------------------------|---|--|--|--|
| 88 Home                           | ASC: REPORT SHEET                                              |                                                                  |   |                            |               |                         |                          |   |  |  |  |
| A School Identification           |                                                                |                                                                  |   |                            |               |                         |                          |   |  |  |  |
| 🕫 School Characteristics          | Download as PDF                                                |                                                                  |   |                            |               |                         |                          |   |  |  |  |
| @ Enrolment                       | Census Year : 2024/2025<br>School : Demo School                | Census Year : 2024/2025 School Code : 10999 School : Demo School |   |                            |               |                         |                          |   |  |  |  |
| 🗅 staff                           | Street : Plot 245, Samuel Adesoji Crescent Town : Central Area |                                                                  |   |                            |               |                         |                          |   |  |  |  |
| ₩ Classrooms                      | LGA: AMAC State: FCT                                           |                                                                  |   |                            |               |                         |                          |   |  |  |  |
| 🌣 Facilities                      | Phone : +2348098483826 Email : whalesplaho@gmail.com           |                                                                  |   |                            |               |                         |                          |   |  |  |  |
| Pupil/Teacher Book                | Percentage of Femal                                            | Percentage of Female Teachers                                    |   | 0 Learner Teacher Ratio 18 |               | Learner Classroom Ratio | 18                       |   |  |  |  |
| 1 Teachers                        | Latitude                                                       | Longitude                                                        |   | Established                | Locatio       | n                       | Level                    |   |  |  |  |
| * School Health and<br>Well-being | 10.000000                                                      | 8.000000                                                         |   | 1816                       | Urban         |                         | Pre-Primary and Primary  |   |  |  |  |
| Be Undertaking                    | Туре                                                           | Runs Shift                                                       |   | Shared Facilities          | Male Boarders |                         | Female Boarders          |   |  |  |  |
| Report Sheet                      | Regular                                                        | Yes                                                              |   | Yes                        | 0             |                         | 0                        |   |  |  |  |
|                                   | Distance from LGA                                              | SDP                                                              |   | SBMC                       | PTA           |                         | Conditional Cash Transfe | r |  |  |  |
|                                   | 1                                                              | Yes                                                              |   | Yes                        | Yos           |                         | 0                        |   |  |  |  |
| Logout 🕤                          | School Grants                                                  | Last Inspection                                                  | 9 | Inspection By              | Security G    | uard                    | Ownership                |   |  |  |  |

- Then Click on the **log out** icon to exit the portal

**NOTE**: Corrections can be made on the previous pages by simply navigating to the sections.